Impostazione del proxy con versioni recenti di Firefox

## Dopo aver aperto Firefox, cliccare in alto a destra sull'icona con tre righe orizzontali, e scegliere Preferenze

| W Desfacence V                                                          |                                                                      | Preferenze - Mozilla Firefox                                                                                                    |                                    | 0       |  |  |
|-------------------------------------------------------------------------|----------------------------------------------------------------------|----------------------------------------------------------------------------------------------------|------------------------------------|---------|--|--|
| ← → C <sup>a</sup> ŵ                                                    | Firefox   about:preferences                                          |                                                                                                    | ☆ II                               |         |  |  |
|                                                                         |                                                                      | Cerca nelle preferenze     Cerca nelle preferenze     Cerca nelle | Accedi a Sync     Blocco contenuti | Normale |  |  |
| 🔅 Generale                                                              | Generale                                                             | C? Nuova finestra<br>∞ Nuova finestra anonima                                                                                                    | Ctrl+N<br>Ctrl+Maiusc+P            |         |  |  |
| Pagina iniziale                                                         | Avvio                                                                | Zoom –                                                                                                    | 100% + 2                           |         |  |  |
| Q Ricerca                                                               | ✓ <u>R</u> ipristina la sessione precedente                          | Modifica                                                                                                    | X % B                              |         |  |  |
| <ul> <li>Privacy e sicurezza</li> <li>Sync</li> </ul>                   | Avvisa quando si chiude il browser                                   | M. Libreria                                                                                                    | >                                  |         |  |  |
|                                                                         | Controlla sempre se Firefox è il browser prede                       | -• Credenziali e password                                                                                                    | -• Credenziali e password          |         |  |  |
|                                                                         | 🤨 Firefox non è il browser predefinito                               | <ul> <li>✿ Componenti aggiuntivi</li> <li>✿ Preferenze</li> <li>✔ Personalizza</li> </ul>                                                                                                    | Ctrl+Maiusc+A                      |         |  |  |
|                                                                         | Schede                                                               | Apri file                                                                                                    | Ctrl+O                             |         |  |  |
|                                                                         | Scorri le schede con Ctrl+Tab ordinandole in ba                      | se all'utili <u>z</u> zo più recente                                                                                                    | Salva pagina con nome              | Ctrl+S  |  |  |
|                                                                         | ✓ Apri link in schede invece di nuove finestre                       | 🖶 Stampa                                                                                                    |                                    |         |  |  |
|                                                                         | Porta in primo piano le nuove schede aperte d                        | <ul> <li>C, Trova in questa pagina</li> <li>Altro</li> <li>Sviluppo web</li> <li>Taito</li> </ul>                                                                                                    | Ctrl+F                             |         |  |  |
|                                                                         | Lingua e aspetto                                                     |                                                                                                    | © Esci                             | Ctrl+Q  |  |  |
|                                                                         | Caratteri e colori                                                   |                                                                                                    |                                    |         |  |  |
|                                                                         | Carattere predefinito FreeMono - Di                                  | imensioni 15 - Ava <u>n</u> zate                                                                                                    |                                    |         |  |  |
|                                                                         |                                                                      | Colo <u>r</u> i                                                                                                    |                                    |         |  |  |
| <ul> <li>Estensioni e temi</li> <li>Supporto per<br/>Firefox</li> </ul> | <b>Lingua</b><br>Scegli le lingue in cui visualizzare menu, messaggi | e notifiche di Firefox.                                                                                                    |                                    |         |  |  |
|                                                                         | Italian - Im                                                         | posta a <u>l</u> ternative                                                                                                    |                                    |         |  |  |
|                                                                         | Scegli la lingua in cui visualizzare le pagine web                   | Sce <u>a</u> li                                                                                                    |                                    |         |  |  |

## Scorrere la pagina fino in basso, per accedere alla voce Impostazioni di rete

| Generale<br>Pagina iniziale<br>Ricerca | <u>Controllare la disponibilita di aggiornamenti ma permettere all'utente di scegliere</u><br>se installarli<br>Aggiorna auto <u>m</u> aticamente i motori di ricerca                                                                                                    |  |  |  |  |                                                                                 |                                                                                            |
|----------------------------------------|----------------------------------------------------------------------------------------------------|--|--|--|--|---------------------------------------------------------------------------------|--------------------------------------------------------------------------------------------|
| Privacy e<br>sicurezza                 | Prestazioni                                                                                                    |  |  |  |  |                                                                                 |                                                                                            |
| 🕄 Sync                                 | ✓ Utilizza le impostazioni predefinite Ulteriori informazioni<br>Queste impostazioni sono determinate in base alle caratteristiche hardware del computer e<br>al sistema operativo.                                                                                                    |  |  |  |  |                                                                                 |                                                                                            |
|                                        | Navigazione Utilizza lo <u>s</u> corrimento automatico VUtilizz <u>a</u> lo scorrimento continuo Uti <u>l</u> izza sempre i tasti direzione per navigare nelle pagine C <u>e</u> rca nel testo quando si digita qualcosa V <u>C</u> onsiglia estensioni durante la navigazione <u>Ulteriori informazioni</u> |  |  |  |  |                                                                                 |                                                                                            |
|                                        |                                                                                                    |  |  |  |  |                                                                                 |                                                                                            |
|                                        |                                                                                                    |  |  |  |  | Consiglia <u>f</u> unzioni durante la navigazione <u>Ulteriori informazioni</u> |                                                                                            |
|                                        |                                                                                                    |  |  |  |  |                                                                                 | Impostazioni di rete                                                                       |
|                                        |                                                                                                    |  |  |  |  | Estensioni e temi<br>Supporto per<br>Firefox                                    | Determina come Firefox si collega a Internet. Ulteriori informazioni Imposta <u>z</u> ioni |

Si accederà quindi alla pagina di impostazione del proxy, simile alle altre versioni di Firefox

| Preferenze - Mozilla Firefox - e C                                                                                                    |                                                                                                    |                                                                                                    |                          |    |   |        |   |     |  |  |
|----------------------------------------------------------------------------------------------------|----------------------------------------------------------------------------------------------------|----------------------------------------------------------------------------------------------------|--------------------------|----|---|--------|---|-----|--|--|
| ← → ♂ ŵ                                                                                                    | Firefox about:prefe                                                                                                    | rences                                                                                                    |                          | \$ | 1 | IN (D) | 1 | ₽ Ξ |  |  |
| <ul> <li>Cenerale</li> <li>Pagina iniziale</li> <li>Ricerca</li> <li>Privacy e<br/>sicurezza</li> <li>Sync</li> <li>Utilizza le impostazi<br/>ol usitema operati</li> <li>Navigazione</li> <li>Utilizza le semprei</li> <li>Utilizza le semprei</li> <li>Utilizza le semprei</li> <li>Utilizza le semprei</li> <li>Utilizza le semprei</li> <li>Utilizza le semprei</li> <li>Utilizza le semprei</li> <li>Utilizza le semprei</li> <li>Utilizza le semprei</li> <li>Utilizza le semprei</li> </ul> | Impostazioni di connessione           Configurazione dei proxy per l'accesso a Internet           Nessun proxy           Individua automaticamente le impostazioni proxy per questa rete           Utilizza le impostazioni proxy del sistema           Configurazione manuale dei proxy           Proxy HTP         proxy.unicampania.it | x                                                                                                    | Ш                        |    |   |        |   |     |  |  |
|                                                                                                    | Queste impostazix<br>al sistema operati<br>Navigazione<br>Utilizza lo scorrir<br>Utilizza lo scorrir<br>Utilizza cempre i<br>Cerca nel testo o                                                                                                    | ✓ Utilizza lo stesso proxy per tutti i protogolli         Proxy SSL       193.206.102.10         Proxy FTP       193.206.102.10         Potta       3         Host SOCKS       193.206.102.10         SOCKS v4       © SOCKS v5         Configurazione automatica dei proxy (URL)       Ricaric         Nessun proxy per       № | 128<br>128<br>128<br>128 |    |   |        |   |     |  |  |
| Supporto per     Firefox                                                                                                    |                                                                                                    | Esempio: .mozilla.org, .net.nz, 192.168.1.0/24 Non righiedere l'autenticazione se la password è salvata DNS proxy per SOCKS v5 Attiva DNS over <u>H</u> TTPS Utilizza provider Cloudflare (predefinito) 2 Annulla O                                                                                                    | ×<br>K                   |    |   |        |   |     |  |  |

Impostare secondo la videata:

Scegliere Configurazione manuale del Proxy,

inserire in Proxy HTTP  $\rightarrow$  proxy.unicampania.it in Porta  $\rightarrow$  3128

Selezionare la casella "Utilizza lo stesso proxy per tutti i protocolli"

Confermare con OK.

Provando a visualizzare una pagina web, dovrebbe apparire un pannello che richiede le credenziali: andranno inserite le stesse usate per accedere alla rete wifi di ateneo, che è possibile gestire in autonomia attraverso il sito www.wifi.unicampania.it.